## GoPrint: Manually Running Client

Use this procedure when the GoPrint client will not pop-up automatically.

1. Expand the system tray to reveal the GoPrint icon

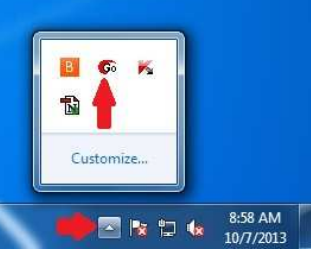

2. Double-click GoPrint icon to open (or right-click and choose **Open**)

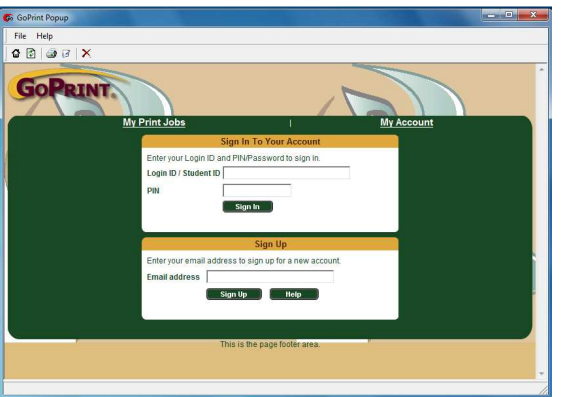

3. Login using your Banner ID (or self-created Login ID.)

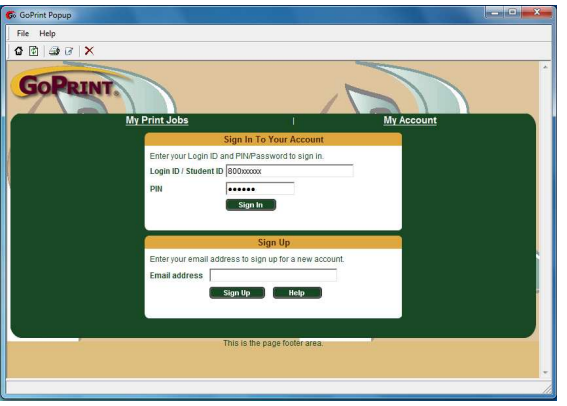

4. Once logged in, minimize GoPrint window then send print job again.

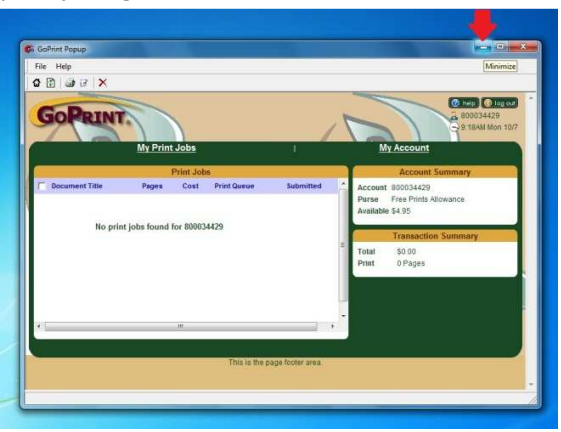

5. If GoPrint client still doesn't pop up automatically, open it from the toolbar.

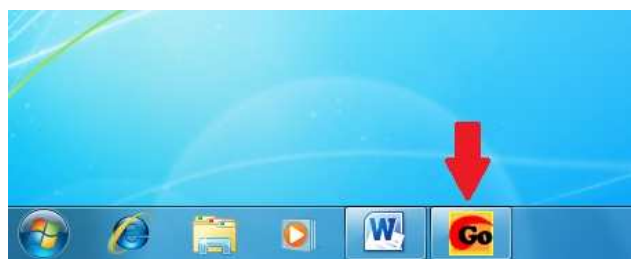

6. Print job should now be displayed. Select job(s) to "Pay and print" or "Cancel".

| File Help                                                                                                    | 🚱 GoPrint Popup          |             | 300    | of Maria        | of ground .     | -Section 1 | _ <b>_</b> ×                                    |
|----------------------------------------------------------------------------------------------------|--------------------------|-------------|--------|-----------------|-----------------|------------|-------------------------------------------------|
| B B B B B B B B B B B B B B B B B                                                                                                    | File Help                |             |        |                 |                 |            |                                                 |
| I job was cancelled.       March         A BOOL3429                                                                                                    | 🕽 🔂 🖾 🖉  🗙               |             |        |                 |                 |            |                                                 |
| My Print Jobs     My Account       Print Jobs     Account Summary       Document Title     Pages Cost Print Queue Submitted     Account 80003429       Microsoft Word - GoPrint     1     \$0.00 ESB-IT     1007 0531.4       Microsoft Word - GoPrint     1     \$0.00 ESB-IT     1007 0531.4       Transaction Summary     Total     \$0.00       Print Joba     This is the page footer area.                                                                                                    | GOPRINT.                 |             |        | 1 job was cano  | elled.          | 1          | ② http: ① log out 3 800034429 9 9.32AM Mon 10/7 |
| Print-Jobs     Account Summary       Document Title     Pages Cost     Print Queue     Submitted       Microsoft Word - GoPrint     1     30.00     ESB-IT     1007 0931AU       Microsoft Word - GoPrint     1     30.00     ESB-IT     1007 0931AU       Total     S0.00     Print     Total     S0.00       Print     Cancel jobs     Print     Print                                                                                                    | My                       | Print Jobs  |        |                 |                 |            | My Account                                      |
| Document Title     Pages     Cost     Print Ourse     Submitted     Account     Soudar20     Account     Soudar20     Account     Account     Account     Soudar20     Account     Soudar20 |                          | Print J     | obs    |                 |                 |            | Account Summary                                 |
| Microsoft Word - GoPrint 1 30.00 ESB-IT 1007 0931AH<br>Purse Free Pinits Mikowance.<br>Available 54.95<br>Transaction Summary<br>Total 50.00<br>Print 0 Pages<br>Pay and print<br>Curreel jobs<br>This is the page footer area.                                                                                                    | C Document Title         | Pages       | Cost   | Print Queue     | Submitted       | -          | Account 800034429                               |
| Pay and print Cancel jobs Pay and print Cancel jobs                                                                                                    | Microsoft Word - GoPrint | 1           | \$0.00 | ESB-IT          | 10/07 09:31AM   |            | Purse Free Prints Allowance<br>Available \$4.95 |
| Poy and print Cancel jobs This is the page footer area.                                                                                                    |                          |             |        |                 |                 | н          | Transaction Summary                             |
| Print D Pages Pay and print Cancel jobs This is the page footer area.                                                                                                    |                          |             |        |                 |                 | н          | Total \$0.00                                    |
| Poy and print Cancel jobs This is the page footer area.                                                                                                    |                          |             |        |                 |                 |            | Print 0 Pages Pay and print                     |
| Pey and point Cancel jobs This is the page footier area.                                                                                                    | •                        | III -       |        |                 | ,               | Ť          |                                                 |
| This is the page footler area.                                                                                                    | Pay and print            | Cancel jobs |        |                 |                 |            |                                                 |
| This is the page footer area.                                                                                                    |                          |             |        |                 |                 |            |                                                 |
| -                                                                                                    |                          |             |        | This is the pay | pe footer area. | 1          |                                                 |
| •                                                                                                    |                          |             |        |                 |                 |            |                                                 |
|                                                                                                    |                          |             |        |                 |                 |            |                                                 |
|                                                                                                    |                          |             |        |                 |                 |            |                                                 |

7. Log Out when finished.

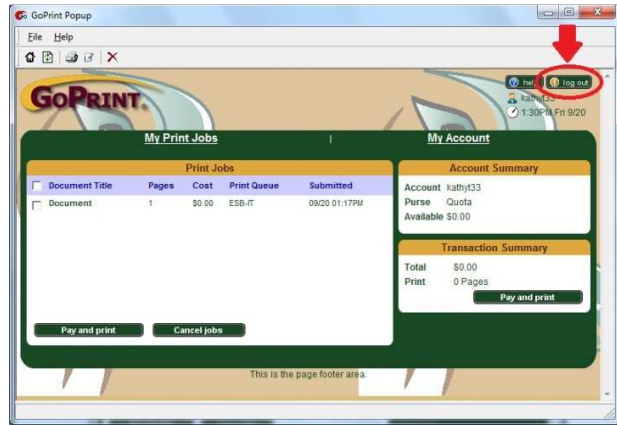